## Spring 2024 LLC Registration Instructions

Follow the instructions below to register for the LLC.

- 1. Log in to your Mt. SAC Portal.
- 2. Click on the **Student** tab from the top menu.
- 3. Go to Student Self-Service #4 (Add/Drop Classes).
- 4. Select the **current** term (Spring 2024).
- 5. Scroll to the bottom and **type** *one or both* of the CRNs for your study language from the table below.

NOTE: If you get an error message, wait about 20 minutes and try again.

| Language      | <b>On-Campus</b> | Online | Course Code |
|---------------|------------------|--------|-------------|
| ESL           | 43434            | 43446  | ESL LANG1   |
| VESL          |                  |        | ESL LANG 2  |
| AMLA          | 43435            | 43447  | BS LRN50    |
| Arabic        | 43436            | 43448  | BS LRN50    |
| Chinese       | 43437            | 43449  | BS LRN50    |
| French        | 43438            | 43450  | BS LRN50    |
| German        | 43439            | 43451  | BS LRN50    |
| Italian       | 43440            | 43452  | BS LRN50    |
| Japanese      | 43441            | 43453  | BS LRN50    |
| Korean        | 43442            | 43454  | BS LRN50    |
| Latin         | 43443            | 43455  | BS LRN50    |
| Sign Language | 43444            | 43456  | BS LRN50    |
| Spanish       | 43445            | 43457  | BS LRN50    |